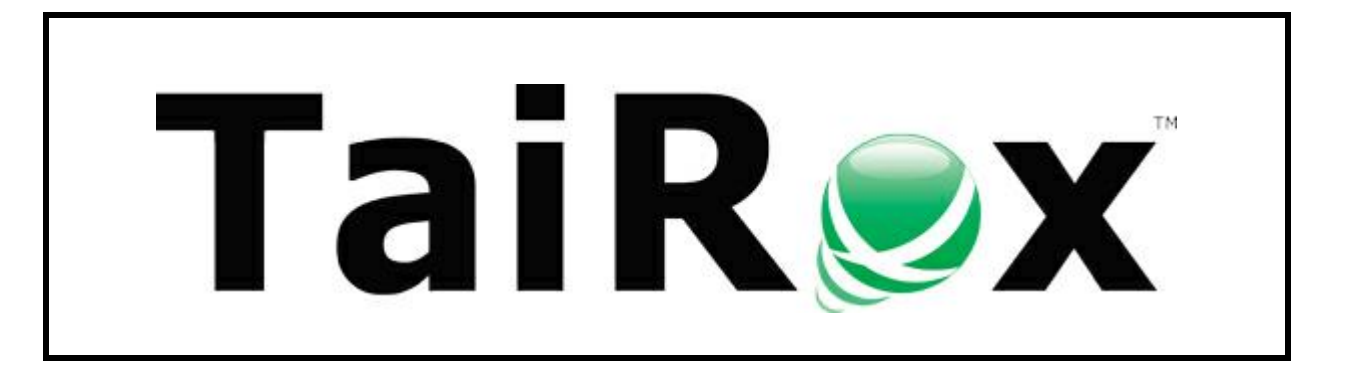

# **Install Check**

# **User Guide**

© 2009-2025 TaiRox Software Inc. All rights reserved.

#### **Important Notice**

TaiRox does not warrant or represent that your use of this software product will be uninterrupted or error-free or that the software product can be run with any versions of Sage 300 other than 2012 to 2025, or that the information in this document is completely accurate. TaiRox warrants that any media by which you have received this software is free from defects. TaiRox will replace any such defective media. TaiRox expressly disclaims all other warranties, representations, conditions and guarantees of any kind including, but not limited to, warranties for merchantability or fitness for a particular use.

# **Install Check**

Install Check is a program that checks the environment of a computer running Sage 300. We wrote it because we needed a program to specifically check Sage 300 environments – because if the environment is not correct, some or all functions in Sage 300 and third-party applications may not operate correctly.

Install Check collects a comprehensive list of diagnostic information relevant to Sage 300, TaiRox, and other third-party applications for Sage 300.

Install Check is provided as an executable file that leaves no footprint in the Sage 300 environment: it does not install, does not change the Windows registry, and does not require a license.

Install Check functions let you print out or save the warnings and environment information to an RTF or TXT file. For convenience, access is also provided to standard Sage 300 utilities that register all Sage 300 controls ("RegAcc") and that scan ISAM files ("Scan Isam").

### **Features and Benefits**

- Can be brought from computer to computer on a memory stick.
- Displays color-coded successful and failed tests.
- Checks that PATH directories exist and are accessible.
- Checks that all Sage 300 folders are in place.
- Checks SQL Server drivers for compatibility.
- Provides click-able links to many Sage 300 files and directories.
- Lists system information with convenient save-to-file and printing options.

### **Platform Requirements**

- Sage 300 2012 2025.
- A single executable program works with all platforms.

### Downloading and Starting Install Check

To download and use Install Check:

- Download Install Check from here: <u>http://tairox.com/install-check-for-sage-300-erp-accpac.html</u>
   The download is a zipped-up EXE file.
- Unzip and run the EXE as Administrator. (If necessary, right-click and choose "Run as administrator".

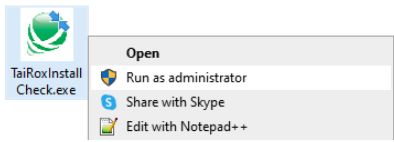

- Accept the terms of the license.
- Click the "Check for Problems" and "Document the Environment" buttons to view potential issues and get a snapshot of your Sage 300 environment. Pay particular attention to any red messages.
- Use the Save to File button to save the results for "Document the Environment" to an RTF file, or use the Print button to print the results. If TaiRox requests the results, send us an RTF file.
- If you have a log file from a TaiRox program that shows a problem, review the log files as well.
- If you can recreate a problem in a known environment, we can check out what might be happening in a matching environment with our developer tools present.

# **Running Install Check**

When the program starts, the following form appears, showing 4 operations.

| 💆 TaiRox Install Check                                                       |                         |   | - |       | × |
|------------------------------------------------------------------------------|-------------------------|---|---|-------|---|
| File <u>H</u> elp                                                            |                         |   |   |       |   |
| File Help Check for Problems Document the Environment RegAcc Scan Isam Files |                         |   |   |       |   |
|                                                                              |                         |   |   |       |   |
| Sav                                                                          | e to File <u>P</u> rint | ] |   | Close |   |

### **Document the Environment Button**

Click the Document the Environment button to produce a log similar to the following. You may be reminded to uninstall an existing version. You will be alerted if User Account Control (UAC) is turned on.

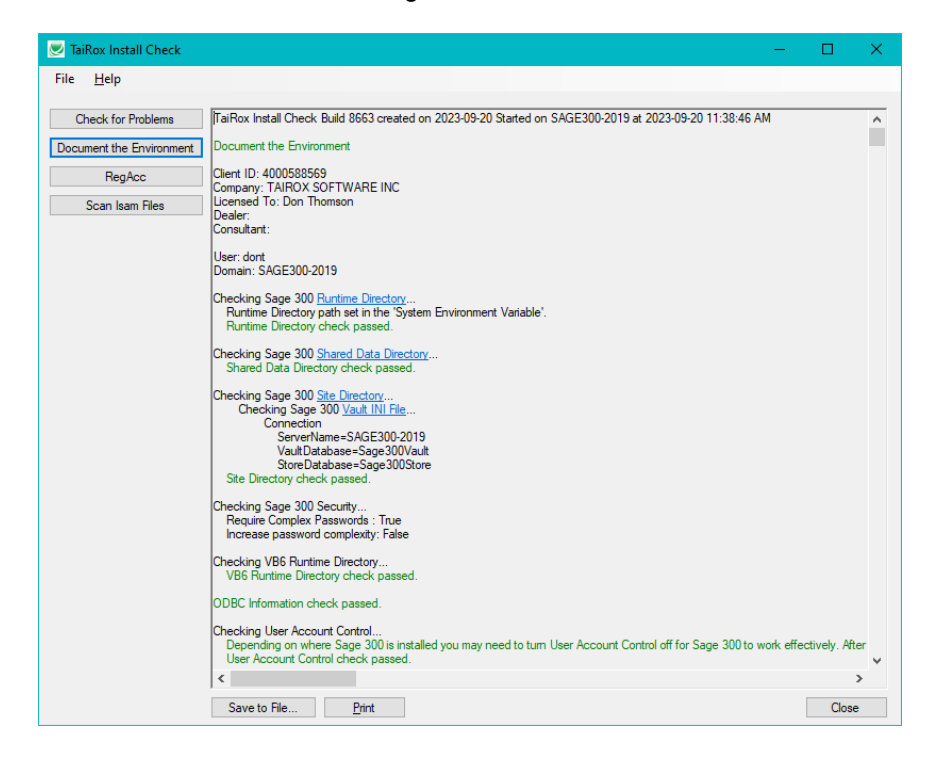

TaiRox Install Check for Sage 300 © 2009-2025 TaiRox Software Inc. All rights reserved. The program lists path variables and system information at the end of the listing. All good paths are displayed in green.

| 💌 TaiRox Install Check                                                                   | - 0                                                                                                    | ×             |
|------------------------------------------------------------------------------------------|----------------------------------------------------------------------------------------------------|---------------|
| File <u>H</u> elp                                                                        |                                                                                                    |               |
| File Help<br>Check for Problems<br>Document the Environment<br>RegAcc<br>Scan Isam Files | User Path Environment Variable           Path: C:\Users\dort\AppData\Local\Microsoft\WindowsApps           C:\Users\dort\AppData\Local\Microsoft\WindowsApps           System Path Environment Variable           Path: C:\Sage\Sage300nRUNTIME           C:\Sage\Sage300nRUNTIME           C:\Sage\Sage300nRUNTIME           C:\Sage\Sage300nRUNTIME           C:\Sage\Sage300nRUNTIME           C:\Sage\Sage300nRUNTIME           C:\Sage\Sage300nRUNTIME           C:\WINDOWS\System32.Whem           C:\WINDOWS\System32.Whem           C:\WINDOWS\System32.Whem           C:\WINDOWS\System32.UserverShell\v1.0\           C:\WINDOWS\System32.UserverShell\v1.0\ </td <td><u>^</u><br/>س</td> | <u>^</u><br>س |
|                                                                                          | BootDevice: VDevice-VHarddik/Volume 1<br>BuildNumber 19045<br>BuildType: Multiprocessor Free<br>Caption: Microsoft Windows 10 Pro<br>CadeSet: 1252<br>CountroCode: 1                                                                                                    |               |
|                                                                                          | CreationCaseName: Wn32_OperatingSystem<br>CSCreationCaseName: Wn32_ComputerSystem<br>CSName: SAGE300-2019<br>CurrentTimeZone: 420                                                                                                    | ~             |
|                                                                                          |                                                                                                    | >             |
|                                                                                          | Save to File Print Close                                                                                                    | se 🛛          |

If you are sending Install Check information to TaiRox, use the Save to File button to save the results as an RTF file or use the Print button to save the results to a PDF file, then send us the file.

If you have a log file from a TaiRox program that also shows a problem, send us the log file as well.

### **Check for Problems Button**

Click the Installation Check button to produce a log similar to the following. Successful tests show in green, failures in red, clickable links in blue. A successful test looks like:

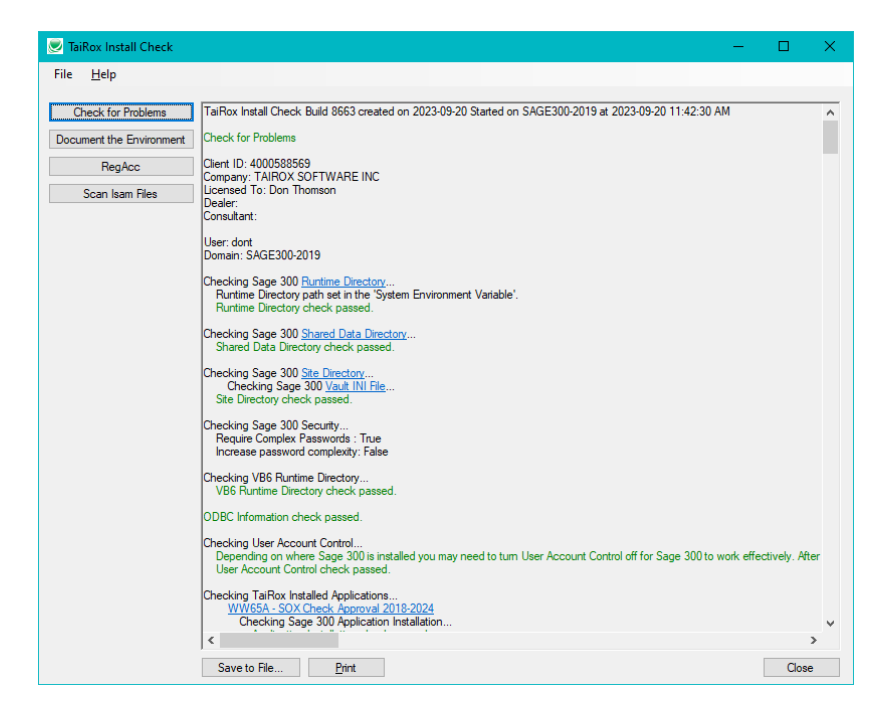

TaiRox Install Check for Sage 300 © 2009-2025 TaiRox Software Inc. All rights reserved. If Sage 300 is not installed at all, or registry entries are missing, a test looks more like this:

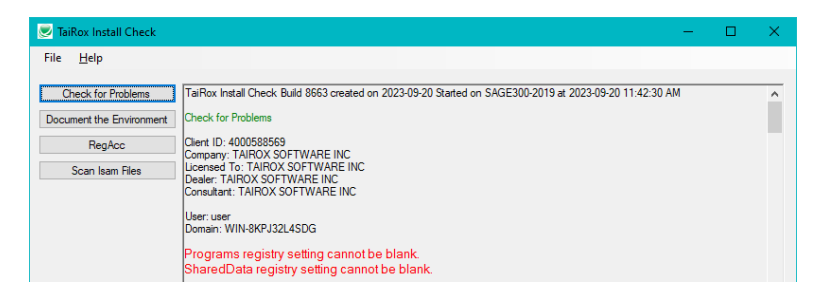

Path variables are also checked by "Check for Problems" to see that each path actually exists. All good paths are displayed in green.

| 🛃 TaiRox Install Check                                                                                                | -                                                                                                    |       | ×          |
|----------------------------------------------------------------------------------------------------|----------------------------------------------------------------------------------------------------|-------|------------|
| TaiRox Install Check     File Help     Check for Problems     Document the Environment     RegAcc     Scan Isam Files | System Path Environment Variable Path: F:\Sage\Sage300\RUNTIME_C:\Sage\Sage300\RUNTIME_C:\WINDOWS\system32.C:\WINDOWS.C:\WII F:\Sage\Sage300\RUNTIME C:\WINDOWS C:\WINDOWS C:\WI | NDOWS | ×<br>.s, ^ |
|                                                                                                    | C:\Program Files (x66)\Microsoft SQL Server\120\Tools\Brn\ManagementStudio\<br>C:\Program Files (x66)\Microsoft SQL Server\120\ToS\Brn\<br>There were warming(is)identified that should be addressed.<br>TaiRox Install Check completed. on SAGE300-2019 at 2023-09-20 11:42:40 AM. Total time 00:00:10.20.                                                                                                    |       |            |

### What Gets Checked

The following table summarizes for each Sage 300 category whether or not detailed information is provided by Install Check, what checks are performed, and all clickable links provided to directories.

| Category                    | Details | Checks | Links |
|-----------------------------|---------|--------|-------|
| License Information         | Yes     | -      | -     |
| Runtime Directory           | Yes     | Yes    | Yes   |
| Shared Data Directory       | -       | Yes    | Yes   |
| Site Directory              | -       | Yes    | Yes   |
| All ODBC Connections        | Yes     | Yes    | -     |
| SQL Server Collation        | Yes     | -      | -     |
| All TaiRox DLLS             | -       | Yes    | Yes   |
| All TaiRox INI Files        | Yes     | Yes    | Yes   |
| All TaiRox Product Versions | Yes     | -      | -     |
| All TaiRox Licenses         | Yes     | Yes    | Yes   |
| All TaiRox Log Files        | -       | -      | Yes   |
| All Sage 300 DLLS           | -       | Yes    | Yes   |
| All Sage 300 INI Files      | Yes     | Yes    | Yes   |
| Third Party SDK DLLS        | -       | Yes    | Yes   |
| Third Party SDK INI Files   | Yes     | Yes    | Yes   |

For example, if a Sage 300 Accounts Payable DLL (APADV.DLL) is missing from Sage 300's program directory, the Accounts Payable section of the log might look like the following picture. This situation could arise when anti-malware software incorrectly quarantines programs.

| 💆 TaiRox Install Check                                                      |                                                                                                    | - | ×     |
|-----------------------------------------------------------------------------|----------------------------------------------------------------------------------------------------|---|-------|
| File <u>H</u> elp                                                           |                                                                                                    |   |       |
| Check for Problems<br>Document the Environment<br>RegAcc<br>Scan Isam Files | Checking Sage 300 Installed Applications<br><u>AP64A - Accounts Payable</u><br>Checking Sage 300 Application Installation<br><u>Application file APADV DLL missing</u> .<br><u>Checking Sage 300 Application [N] File</u> |   | <br>^ |

## **RegAcc Button**

Click the RegAcc button to run the RegAcc program that ships with Sage 300. The program will display a warning before it proceeds.

| TaiRox Ins | tall Check                                                                                                    | $\times$ |
|------------|----------------------------------------------------------------------------------------------------|----------|
| ?          | 'RegAcc' registers all Sage 300 installed programs into the<br>Windows Registry. 'RegAcc' requires you to have<br>Administrative privileges to the Windows Registry, and will<br>take some time to complete. Are you sure you want to run<br>'RegAcc'? |          |
|            | Yes <u>N</u> o                                                                                                    |          |

The operation will take a few minutes to complete, and will end with a message indicating that a log file has been produced. The program navigates the Sage 300 programs directory and registers all EXE, DLL and OCX files. Note that because end-users may not have sufficient registry permissions, an admin user will probably need to register all of the programs prior to turning the workstation over to the end-user.

## **Scan ISAM Files Button**

This function scans all Sage 300 ISAM files (indexed sequential access method).

When you click the Scan Isam Files button, the program displays the following warning:

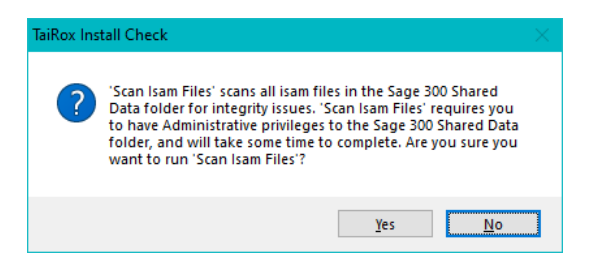

When you click the Yes button, the following dialog will be displayed, giving you the option to specify one file or check all ISAM files. Click Scan to scan all ISAM files.

| 💽 Scan Sage 300 ISAM files                                                                                                    | ×               |
|----------------------------------------------------------------------------------------------------|-----------------|
| All Sage 300 ISAM files, or     Specific file f:\sage\sage300\shareddata\site\orgs.ism                                                                                                    |                 |
| Results:         Scanning f:\sage\sage300\shareddata\site\users ism         Scanning f:\sage\sage300\shareddata\site\users ism         Scanning f:\sage\sage300\shareddata\user\_evryone\accons_c.ism         Scanning f:\sage\sage300\shareddata\user\_evryone\bcons_c.ism         Scanning f:\sage\sage300\shareddata\user\_evryone\bcons_c.ism         Scanning f:\sage\sage300\shareddata\user\_evryone\bcons_c.ism         Scanning f:\sage\sage300\shareddata\user\_evryone\dbsetu_c.ism         Scanning f:\sage\sage300\shareddata\user\_evryone\dbsetu_c.ism         Scanning f:\sage\sage300\shareddata\user\_evryone\rewdat_c.ism         Scanning f:\sage\sage300\shareddata\user\_evryone\rewdat_c.ism         Scanning f:\sage\sage300\shareddata\user\_evryone\rewdat_c.ism         Scanning f:\sage\sage300\shareddata\user\_evryone\rewdat_c.ism         Scanning f:\sage\sage300\shareddata\user\_evryone\rewdat_c.ism         Scanning f:\sage\sage300\shareddata\user\_evryone\rewdat_c.ism         Scanning f:\sage\sage300\shareddata\user\_evryone\rewdat_c.ism         Scanning f:\sage\sage300\shareddata\user\_evryone\veryone\rewdat_c.ism         Scanning f:\sage\sage300\shareddata\user\_evryone\veryone\veryone\usert_c.ism         Scanning f:\sage\sage300\shareddata\user\_evryone\veryone\veryone\veryone\veryone\usert_c.ism         Scanning f:\sage\sage300\shareddata\user\_evryone\veryone\usert_c.ism         Scanning f:\sage\sage300\shareddat | ↑<br>↓<br>Close |